# Multifactor Authentication

This articles describes how to set up and use Multifactor Authentication (MFA) for users to access their Nelnet account.

### What is Multifactor Authentication?

Multifactor authentication (MFA) adds a layer of protection to the sign-in process. When accessing their account for the first time, users are presented with a prompt to add another layer of identify verification. Once that has been setup, then each time a user logs in, they will be required to submit that added step during the login process. Nelnet Campus Commerce currently requires use of an email address or an authenticator app as a method for multi-factor authentication.

# Who Must Use MFA?

MFA is only required for user who are directly authenticating into a Nelnet Campus Commerce system with a username and password or who may be accessing via SSO from an external system that does not require MFA.

# Authenticator Apps

Authenticator apps can be downloaded on your smart phone and/or your desktop computer. Apps such as Authy have both a phone and desktop version. if you have an existing authenticator app, it should be relatively simple to add your Nelnet Campus Commerce account. If you do not already have an authenticator app, some of the most common ones are:

- Google Authenticator
- Microsoft Authenticator
- Authy by Twilio (includes desktop version)
- Lastpass
- 2FA Authenticator
- Duo Mobile
- Aegis authenticator

### What Does The Login Process Look Like?

#### Initial Set Up - Email

1. With their initial login a user will be prompted to sign up for multi-factor authentication. Click the **Begin** button to proceed.

© Copyright 2023 Nelnet Business Services, Inc.

| . Cat.LineTechanarchTreeStationaria - ງົ່ານີ້ຮັບບຸກແລແລກເຮັດ.753ປາງແຮວອຣ,ແບບຮາງ68(ແກຂລ |
|----------------------------------------------------------------------------------------|
|                                                                                        |
|                                                                                        |
|                                                                                        |
|                                                                                        |
|                                                                                        |

2. Click the Sign-Up Using Email button to proceed.

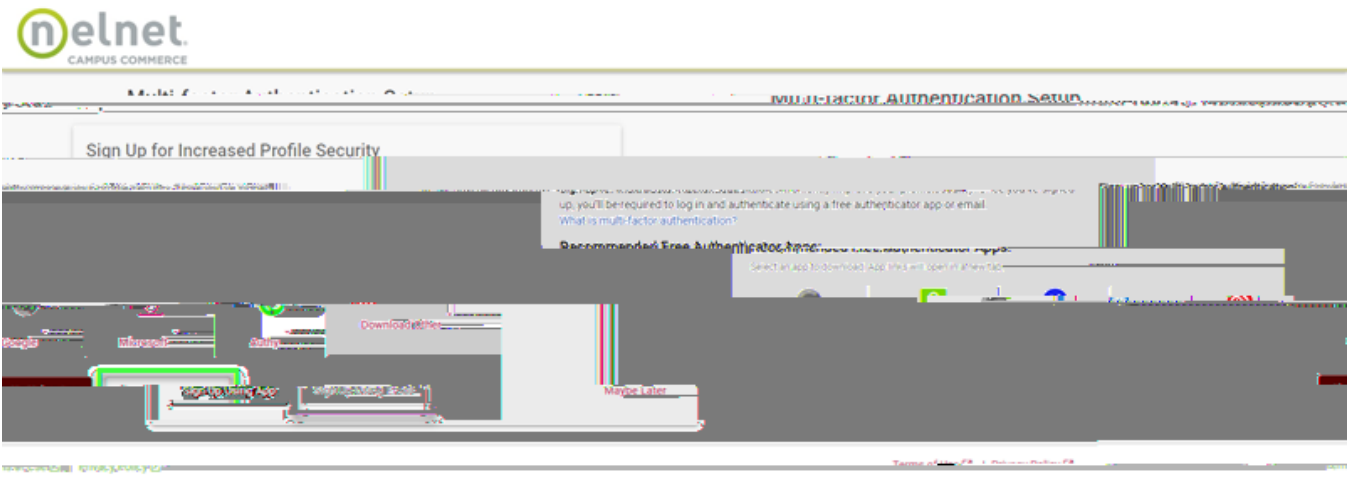

nd-Affiliates-All Bights:Reserved.

0:2023/Selnet-Incla

3. If you have multiple email addresses saved in your profile you will be asked to select the one to which you'd like the authentication code to be sent. Make your selection and click the **Send Code to Email Button**. If you have only one email stored with your profile the authentication code will automatically be sent to that email address.

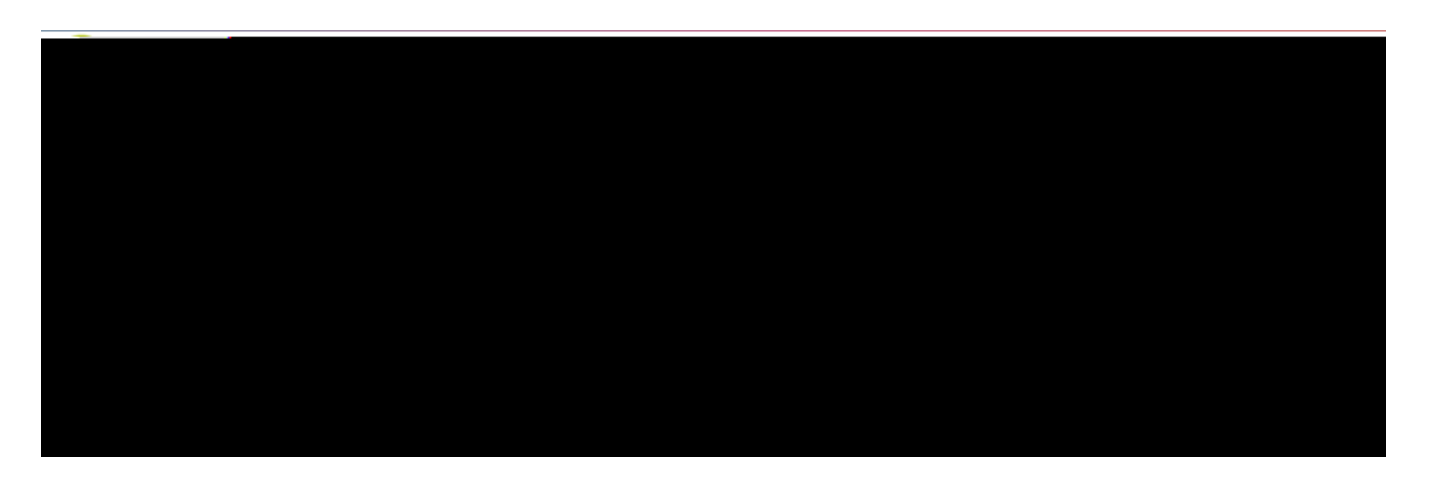

| ty                       | Саліна, але жизна на продати на продати на продати на продати на продати на продати на продати на продати на п<br>У | Universi               |
|--------------------------|----------------------------------------------------------------------------------------------------|------------------------|
| Amanda<br>IIII           |                                                                                                    | 557298                 |
| en sugarde û datask se a | res goot goes into                                                                                                  | Nelnet Campus Commerce |
|                          | e a sur a contra contra contra contra contra contra contra contra contra contra contra contra contra contra con     |                        |

4. Check your email. You'll find an email such as this one containing your one-time use code.

5. Enter the provided code and click the **Submit** button.

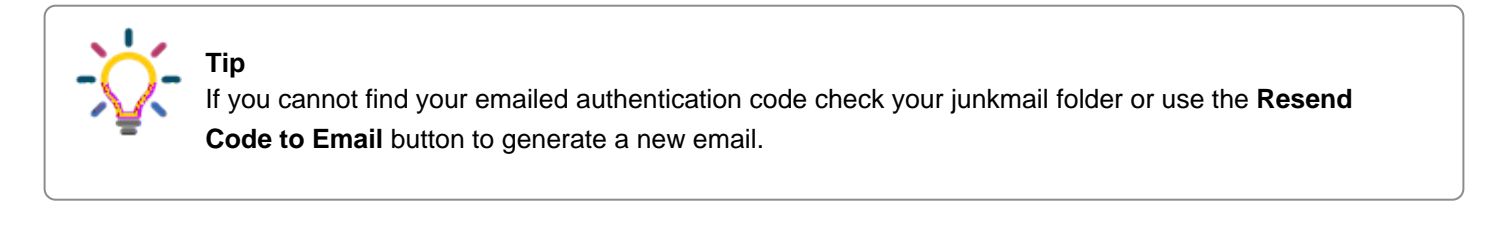

| Delnet.                                                                                                    |                                                                                                    |
|----------------------------------------------------------------------------------------------------|----------------------------------------------------------------------------------------------------|
| การสุขายเลยาการสุขานการสุขานการสุขานการสุขานการสุขานการสุขานการสุขานการสุขานการสุขานการสุขานการสุขานการสุขานการ                                                                                | MULLI Tac                                                                                                    |
| Submit Authentication.Code                                                                                                    |                                                                                                    |
| agereneers an an announce.<br>Net war statum statum ant or the Tables of Paris to evocore state strong entropy entropy and a statement and a statement so destruction.<br>Email: Option below. | รัก สองสามการประหวัดส <b>รรรมชีวิทธิการ การ กระ</b> รับสร้างสามาร์ กระชาติสร้างการประชาติการวิทธิรณีรี รับชีวิทธิภาพการการป<br>Pixel สองการ สามาริ blassa แหล่า 5 โดย (higi dec.d |
| 557298                                                                                                    |                                                                                                    |
|                                                                                                    | Inerio Coor Internatio                                                                                                    |
| Eluse (2)   Privacy Policy (2)                                                                                                    | Terms o                                                                                                    |

6. Authentication questions will be used to verify your identity should you need assistance with resetting your MFA in the future. Choose two questions and provide an answer. When finished click **Save** to be logged into your account.

| Analie.                                                                                                    |                                                                                                    |
|----------------------------------------------------------------------------------------------------|----------------------------------------------------------------------------------------------------|
| 245526 Konsection and a sector of the sector of the sector |                                                                                                    |
|                                                                                                    |                                                                                                    |
| on Questions                                                                                                    | Authenticatic All fields are required                                                                           |
| vi energy authentication Oractiona to hole up in constituents and a superstant structure of the superstant structure of                                                                                                    | Discossional and an and an and an and an and an and an and an and an and an and an and an and an and an and and |
|                                                                                                    |                                                                                                    |
|                                                                                                    |                                                                                                    |
|                                                                                                    |                                                                                                    |
|                                                                                                    | Terms of Use   Privacy Policy                                                                                   |
|                                                                                                    | e oppositule a terres and a félicia an all produce programmer and a                                             |

#### Initial Set Up - Authenticator App

1. With their initial login a user will be prompted to sign up for multi-factor authentication. Click the **Begin** button to proceed.

| - NEQUICE OCUMINEDIMENTS - BARMANA CANADA AND AND AND AND AND AND AND AND AN |
|------------------------------------------------------------------------------|
|                                                                              |
|                                                                              |
|                                                                              |
|                                                                              |
|                                                                              |

2. Click the Sign-Up Using App button to proceed.

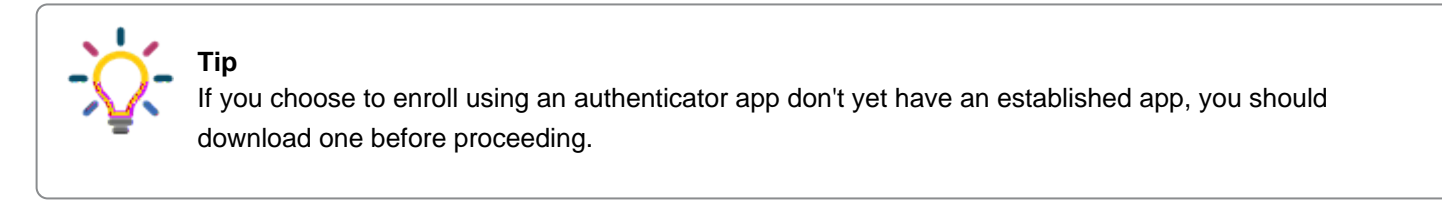

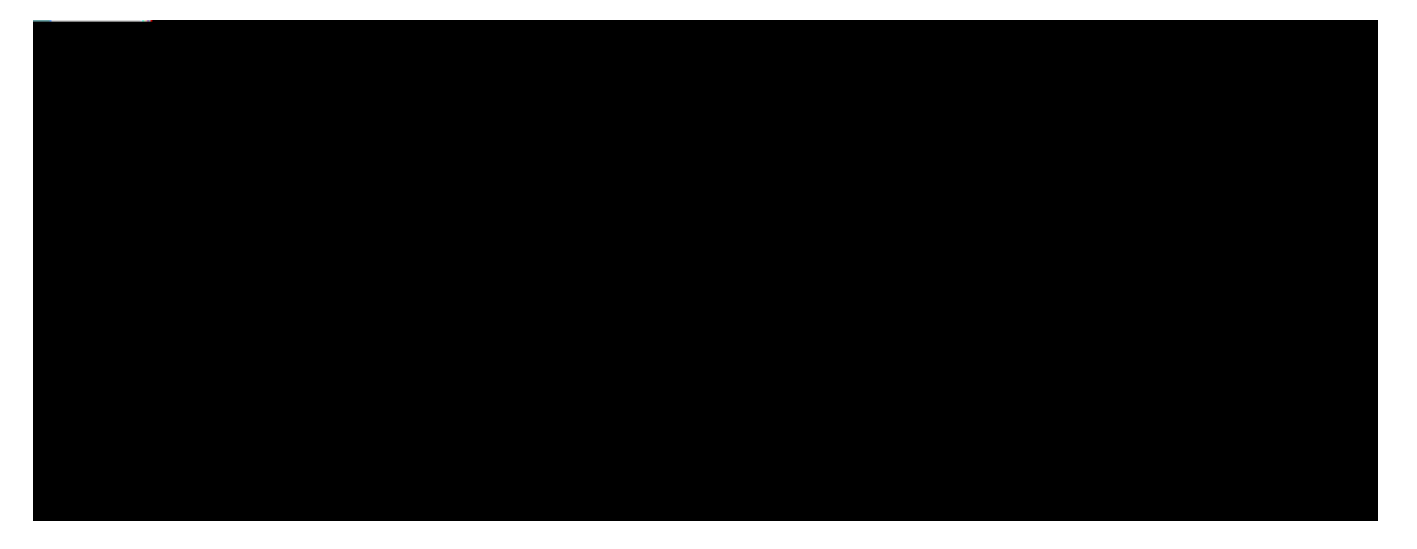

3. To register your app, scan the QR code and follow any prompts that you may receive in your app. Once completed, click **Next**.

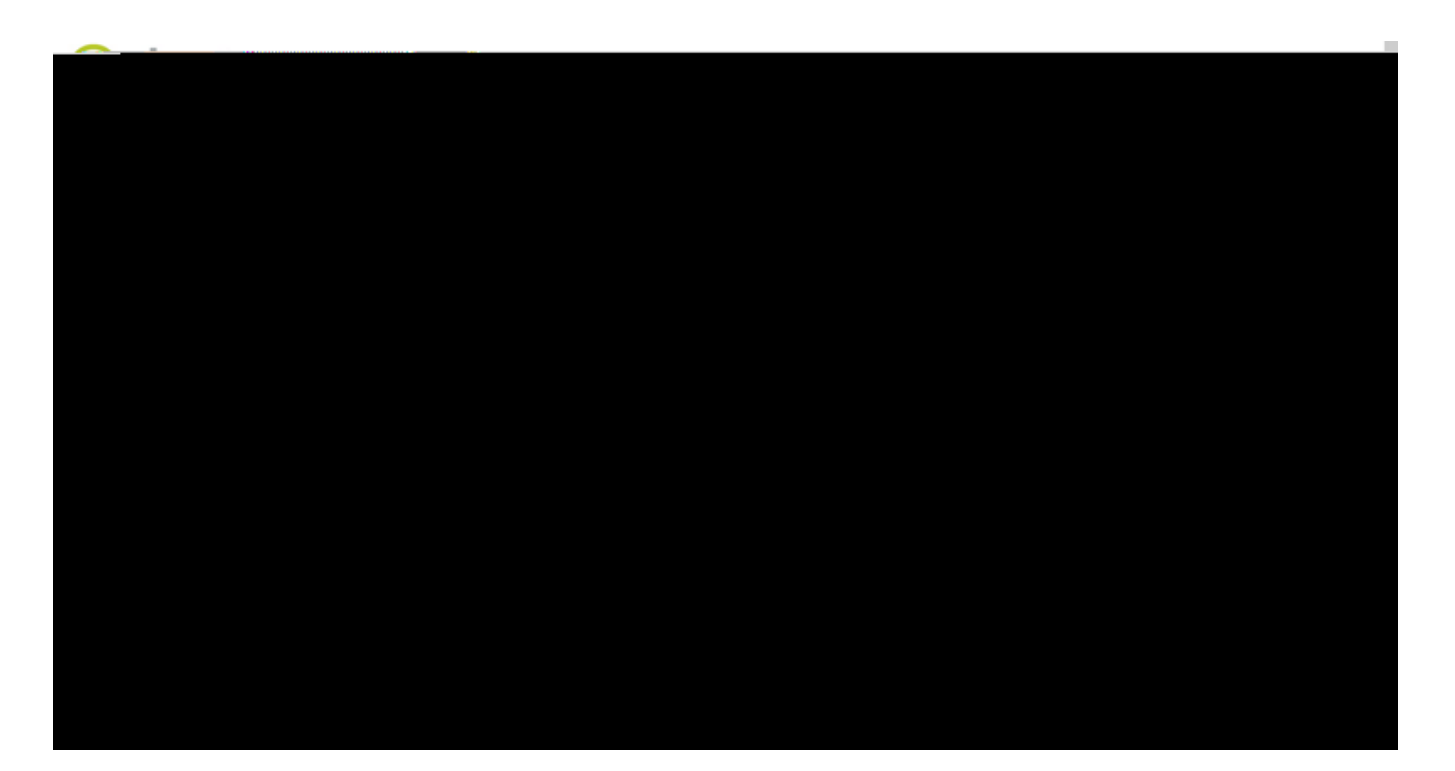

6.

| n Questions | Authenticatic All fields are required Disease enderter |
|-------------|--------------------------------------------------------|
|             |                                                        |
|             |                                                        |
|             | Terms of Use   Privacy Policy                          |

#### Logging in with MFA - Email

After entering your username and password you will be asked to select the email to which you'd like the authentication code to be sent (if you have multiple email address saved in your profile). Make your selection and click the **Send Code to Email Button**. If you have only one email stored with your profile the authentication code will automatically be sent to that email address.

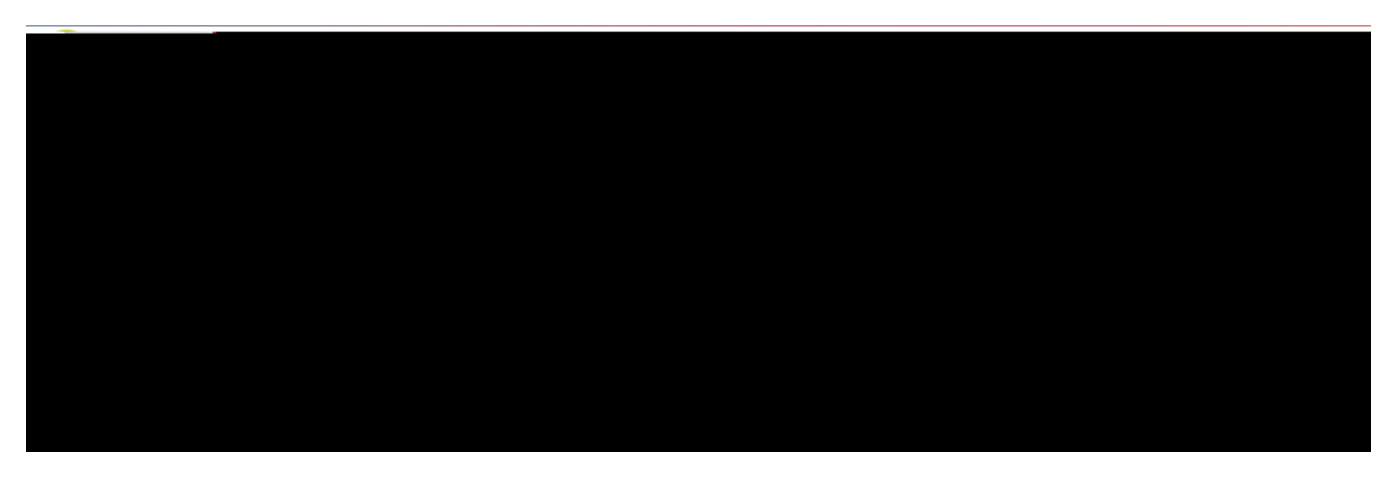

Check your email to find your one-time use code. Enter the provided code and click the **Submit** button.

| Delnet.                                                                                                    |                                                                      |
|----------------------------------------------------------------------------------------------------|----------------------------------------------------------------------|
| nn Astarenuçan de digenerative en anti-                                                                                                    | -muuflat                                                             |
| Submit Authentica                                                                                                    | ion.Code                                                             |
| verse sense sense and the sense of the set of the set of the set of the sense of the set of the set | กิจ ออนไม่ประวัติ 2015 เป็นการสารสารสารสารสารสารสารสารสารสารสารสารสา |
| 557298                                                                                                    |                                                                      |
|                                                                                                    | A CONTRACTOR OF STREET                                               |
| f Use 🖄   Privacy Policy 🖸                                                                                                    | Terms o                                                              |

#### Logging in with MFA - Authenticator App

After entering your username and password you will be asked to enter a **Verification Code** from your authenticator app. Enter the code and then click **Verify**